## **ISTRUZIONI PER PAGAMENTO CONTRIBUTI CON PagoPA**

Entrate nella vostra pagina ISIDATA e selezionate la maschera Gestione Tasse ed eseguite i seguenti passaggi:

1) inserire i contributi da pagare cliccando su Clicca per inserire una nuova tassa

| SERVIZI ISIDATA - Servizi per gli x +                                                    | and the second second s |                                                     |
|------------------------------------------------------------------------------------------|----------------------------------------------------------------------------------------------------|-----------------------------------------------------|
| ← → C                                                                                    |                                                                                                    | ☆ <b>③</b> :                                        |
| SERVIZI PER GLI STUDENTI - Data odierna: 18/01/2021 13:35:23                             |                                                                                                    | 11-14 21-24-20 - 26 - 26 - 26 - 26 - 26 - 26 - 26 - |
| Gestione Dati principale                                                                 |                                                                                                    |                                                     |
| Anagrafica Gestione Esami Gestione Tasse Fascicolo Allievo Stampe Privac                 |                                                                                                    |                                                     |
| Gastione tasse per MAY\IUV(PagoPA)                                                       | In verde le tasse <u>già registrate</u> dal<br>Conservatorio<br>& Questa icona indica che puoi fare richiesta di<br>modifica di una tassa registrata                                                                                                    | ] [                                                 |
|                                                                                          |                                                                                                    |                                                     |
| ×                                                                                        |                                                                                                    |                                                     |
| ngol Annuel Sector and SSD (data (che Cala leu) Passa Passa algue<br>😨 🔗 👘 👘 📴 💽 🛜 🖤 🌄 🔤 | The Real Property of the Party of the Party  | 17 * Pe & all 1805                                  |

2) Selezionare il contributo da inserire in base al vostro corso di appartenenza tra quelli proposti in Tipo tassa

| and the second second |                                                                                                    |                                                                                                    |                                                                                                    |                                                                                                    |
|----------------------------------------------------------------------------------------------------|----------------------------------------------------------------------------------------------------|----------------------------------------------------------------------------------------------------|----------------------------------------------------------------------------------------------------|----------------------------------------------------------------------------------------------------|
| servizio.isidata.net/55                                                                                                    | DidatticheCO/Allievi/Tasse/InsTasse.aspx?Modalita=INS8iidTassa=0                                                                                                    |                                                                                                    |                                                                                                    | ¥ 🕒                                                                                                    |
|                                                                                                    | Richiesta di inserimento nuova tassa pagata                                                                                                    | *                                                                                                    | 1. Tat 7 1                                                                                                    | N-205                                                                                                    |
|                                                                                                    | 🐱 Inserisci 🔊 Annulla                                                                                                    |                                                                                                    | 27.2.0                                                                                                    |                                                                                                    |
| Anno Accademico                                                                                                    | 2020/2021                                                                                                    |                                                                                                    |                                                                                                    |                                                                                                    |
| Tipo tassa                                                                                                    |                                                                                                    | ~                                                                                                    |                                                                                                    |                                                                                                    |
| Tipo esonero                                                                                                    | DIRITTO ALLO STUDIO<br>ESAME<br>DI ANNE DI ANNERIONE                                                                                                    | ·                                                                                                    |                                                                                                    |                                                                                                    |
| Importo ISEE                                                                                                    | FREQUENZA                                                                                                    |                                                                                                    |                                                                                                    | 100                                                                                                    |
| centuale su importo<br>%                                                                                                    | IMMATRICOLAZIONE<br>MARCA DA BOLLO                                                                                                    |                                                                                                    |                                                                                                    |                                                                                                    |
| Massimo importo                                                                                                    | MORA - (PagoPA)<br>P.A. LUN, CONTRIBUTO 12 PATA + ASSICURATIONE - (PagoPA)                                                                                                    | a le ta                                                                                                    | sse <u>glà registrate</u> dal                                                                                                    |                                                                                                    |
| Data versamento                                                                                                    | P.A. I LIV. CONTRIBUTO 2º RATA - (PagoPA)                                                                                                    | ator.                                                                                                    |                                                                                                    |                                                                                                    |
| N. Versamento                                                                                                    | P.A. II LIV. CONTRIBUTO 1" RATA + ASSICURAZIONE - (PagoPA)<br>P.A. II LIV. CONTRIBUTO 2" RATA - (PagoPA)                                                                                                    | ta ico                                                                                                    | na indica che puoi fare richiesta di                                                                                                    |                                                                                                    |
| C.C.P./C.C.B.                                                                                                    | PREP. AGEVOLATO CONTRIBUTO 1º RATA + ASSICURAZIONE - (PagoPA)<br>PREP. AGEVOLATO CONTRIBUTO 2º RATA - (PagoPA)                                                                                                    | indi un                                                                                                    | tassa registrata                                                                                                    |                                                                                                    |
| mporto versamento                                                                                                    | PREPARATORIO CONTRIBUTO 1º RATA + ASSICURAZIONE - (PagoPA)                                                                                                    |                                                                                                    |                                                                                                    |                                                                                                    |
| lezionare immagine<br>o scansione del<br>bollettino<br>- MAX 2MB                                                                                                    | Rep: Account Contributor 1: RATA - ASSICURATIONE - (PegeRA)<br>Report Reproduction Contributor 1: RATA - ASSICURATIONE - (PegeRA)<br>Reporteduction Contributor 1: RATA - (RegoRA)<br>Reporteduction Contributor 2: RATA - (RegoRA)<br>Report Contributor 2: RATA - (RegoRA) | ×                                                                                                    |                                                                                                    | *                                                                                                    |
|                                                                                                    | tuno Accademico<br>Tigo tassa<br>Tigo casomero<br>Inporto ISEE<br>entuales un importo<br>Atasimo importo<br>Atasimo importo<br>Atasimo importo<br>C.P./C.C.B.<br>es os assesses<br>es os assesses<br>- FAX 2000                                                              | District         Operation           Topo and a strain of the strain of the strain o | Backing and index index of index of cases a pagintal     Backing and a second and a second and a second and a second and a second and a second and a second and a second and a second a second and a second a second a | Budenices a un meet mierro indova classa pagada      Monoclassa pagada      Monoclassa      Monoclassa pagada      Monoclassa      Monoclassa pagada      Monoclassa      Monoclassa pagada      Monoclassa      Monoclassa pagada      Monoclassa      Monoclassa      Monocla |

3) verificare la cifra in base al vostro corso e se previsto in base al vostro ISEE e cliccare Inserisci

| 0                                                                  |                                               |                                                   |                  |               |                     |                 |
|--------------------------------------------------------------------|-----------------------------------------------|---------------------------------------------------|------------------|---------------|---------------------|-----------------|
| servizi5.isidata.net/5                                             | Richiesta di inser                            | /Instasse.aspx?Modalita=INS80dTassa=0             | al al            | BbC: AaBbCc A | ab AabbCc. AabbCcDi | hia Sostituisci |
|                                                                    | Ins.                                          | erisci 🦻 Annulla                                  |                  | Stili         | 10 50               | Ty Modifica     |
| Anno Accademico                                                    | 2020/2021                                     | Inserisci la Tassa                                |                  |               |                     |                 |
| Tipo tassa                                                         | PREPARATORIO CONT                             | O 2º RATA - (PagoPA)                              | ~                | - 1           |                     |                 |
| Tipo esonero                                                       | (                                             |                                                   | ¥                |               |                     |                 |
| Importo ISEE                                                       |                                               | 9                                                 |                  |               |                     |                 |
| Percentuale su importo                                             |                                               | ÷.                                                |                  | 11            |                     |                 |
| Massimo importo                                                    |                                               | 4                                                 |                  |               |                     |                 |
| Data versamento                                                    |                                               | <del>0</del> 9                                    |                  |               |                     |                 |
| N. Versamento                                                      |                                               | <del>2</del> •                                    |                  |               |                     |                 |
| C.C.P./C.C.B.                                                      |                                               | 🔿 😣                                               |                  |               |                     |                 |
| Importo versamento                                                 | 475                                           |                                                   | T                |               |                     |                 |
| Pagabile dal:                                                      | 01/01/2021                                    | <b>V V</b>                                        |                  |               |                     |                 |
| Pagabile al:                                                       | 28/02/2021                                    | 😌 🤋                                               |                  |               |                     |                 |
| Selezionare immagine<br>o scansione del<br>bollettino<br>- MAX 2MB | Funzione non disponibile,<br>automaticamente. | in caso di tassa pagabile con PagoPA il bollettir | o viene generato |               |                     |                 |
|                                                                    | Nota bene: alcun                              | e tasse sono pagabili con sistema PagoPA          |                  |               |                     |                 |
|                                                                    |                                               |                                                   |                  | - 0 :         |                     |                 |
|                                                                    |                                               |                                                   | -                |               |                     |                 |
|                                                                    |                                               |                                                   |                  |               |                     |                 |
|                                                                    |                                               |                                                   |                  |               |                     |                 |
| 1                                                                  | 10 T C C 10                                   |                                                   |                  |               |                     |                 |
| Javascript_doPostback(Form                                         | ViewTasses_Click, 7                           |                                                   |                  |               |                     | 84% 🕘 🛛 🗸       |

4) confermare l'inserimento della tassa cliccando OK

| servizio.isidata.net/s                                             | www.servizi5.isidata.net dice<br>Inserire la tassa?      | e.aspxr.wodaita=//v    | 50001455470                           | *                | aBbC(     | AaBbCc<br>Titolo 2 | AaBbCc.<br>Sottotitolo | AoBbCcDr           | A Trova -<br>E Sostituisci<br>Seleziona -<br>Modifica |  |
|--------------------------------------------------------------------|----------------------------------------------------------|------------------------|---------------------------------------|------------------|-----------|--------------------|------------------------|--------------------|-------------------------------------------------------|--|
| Anno Accademic                                                     |                                                          | OK                     | Annulla                               |                  |           |                    |                        |                    |                                                       |  |
| Tipo tass                                                          |                                                          |                        | · · · · · · · · · · · · · · · · · · · | ~                |           |                    |                        |                    |                                                       |  |
| Tipo esonero                                                       |                                                          |                        |                                       | ~                |           |                    |                        |                    |                                                       |  |
| Importo ISEE                                                       | 2                                                        |                        |                                       |                  | and a set |                    |                        |                    |                                                       |  |
| Percentuale su importo                                             | 0                                                        |                        |                                       |                  |           | 147 Bra G          |                        |                    |                                                       |  |
| Massimo importo                                                    |                                                          |                        |                                       |                  |           |                    |                        |                    |                                                       |  |
| Data versamento                                                    |                                                          | e                      |                                       |                  |           |                    |                        |                    |                                                       |  |
| N. Versamento                                                      |                                                          | €                      |                                       |                  |           |                    |                        |                    |                                                       |  |
| C.C.P./C.C.B.                                                      |                                                          | e                      |                                       |                  |           |                    |                        |                    |                                                       |  |
| Importo versamento                                                 | 475                                                      | e                      |                                       |                  | 10000     |                    |                        |                    |                                                       |  |
| Pagabile dal:                                                      | 01/01/2021                                               | e v                    |                                       |                  |           |                    |                        |                    |                                                       |  |
| Pagabile al:                                                       | 28/02/2021                                               | $\Theta \psi$          |                                       |                  |           |                    |                        |                    |                                                       |  |
| Selezionare immagine<br>o scansione del<br>bollettino<br>- MAX 2MB | Funzione non disponibile, in caso di<br>automaticamente. | tassa pagabile cor     | PagoPA il bollettin                   | o viene generato | -         |                    |                        |                    |                                                       |  |
|                                                                    | Nota bene: alcune tasse sor                              | no pagabili con sistem | a PagoPA                              |                  |           |                    |                        |                    |                                                       |  |
|                                                                    |                                                          |                        |                                       |                  |           |                    |                        |                    |                                                       |  |
|                                                                    |                                                          |                        |                                       |                  |           |                    |                        |                    |                                                       |  |
|                                                                    |                                                          |                        |                                       |                  |           |                    |                        |                    |                                                       |  |
|                                                                    |                                                          |                        |                                       |                  |           |                    |                        | 100 (01-03 D = 84% |                                                       |  |

## RIPETERE I PUNTI PRECEDENTI PER OGNI SINGOLO CONTRIBUTO DA INSERIRE E PAGARE

5) se i passaggi precedenti sono stati eseguiti in modo corretto ora vi appariranno nella schermata le righe relative a tutte le tasse inserite

| Gestione    | Dati principale | sami • 💽                              | Gestione Tasse Fascicol                 | o Allievo Stampe Pr                                              | ivacy                       |                                                                |                                                                        |                                          |                    |          |
|-------------|-----------------|---------------------------------------|-----------------------------------------|------------------------------------------------------------------|-----------------------------|----------------------------------------------------------------|------------------------------------------------------------------------|------------------------------------------|--------------------|----------|
| Gestion     | tasse per MAV\  | IUV(PagoF<br>IONE TASSE<br>UV(PagoPA) | (*) (*) In grigio la<br>• Clicca p      | e richieste di <u>nuove tasse</u><br>er inserire una nuova tassa | In Cor                      | verde le tas<br>nservatorio<br>Questa icona<br>difica di una t | e <b>già registra</b><br>indica <del>ch</del> e puo<br>assa registrata | <mark>ato dal</mark><br>i fare richiesta | di                 |          |
| r<br>Operad | ani Allegato MA | V\PagoPA                              | Tipo tassa<br>PREPARATORIO CONTRIBUTO 2 | ISEE/U Parc. su Mssimo<br>O Importo Importo                      | Importo<br>versament<br>475 | 2020/2021                                                      | Scadenza<br>versamento<br>28/02/2021                                   | N.<br>Versamento                         | Data<br>versamento | c.C.\Iba |
|             |                 |                                       |                                         |                                                                  |                             |                                                                |                                                                        |                                          |                    |          |

6) Se avete inserito tutte le righe ora potete procedere a generare il vostro IUV per il pagamento PagoPA cliccando sull'icona indicata +SELEZIONE TASSE PER MAV\IUV(PagoPA)

| stione Dati principale  aggrafica Gestione Esami Gestione Tasse Fascicolo Atlievo Stampe Privacy  The sectione tasse per MAV\IUV(PagoPA)  The sectione tasse per MAV\IUV(PagoPA)  The sectione tasse per MAV\IUV(PagoPA)  The sectione tasse per MAV\IUV(PagoPA)  The sectione tasse per mark tasse Cicca per inserire una nova tassa The section tasse registrate  The section tasse registrate  The sectio | SERVEZ HIDATA - Serves per gi X +                                                                                                    | 21 13:37:25                                           |                                                                                                    | <sub>ಿಕೆಗ</sub> ರ್ಭಿಕ್ಕೆ '' | * 8 |
|----------------------------------------------------------------------------------------------------|----------------------------------------------------------------------------------------------------|-------------------------------------------------------|----------------------------------------------------------------------------------------------------|-----------------------------|-----|
| Centione tasse per MAV\TUV(PegoPA)       In grigio le richieste di nuoze tasse         Image: Centione tasse per MAV\TUV(PegoPA)       Image: Centione tasse repriserie una nuova tassa         Image: Centione tasse per MAV\TUV(PegoPA)       Image: Centione tasse repriserie una nuova tassa         Image: Centione tasse per MAV\TUV(PegoPA)       Image: Centione tasse         Image: Centione tasse repriserie una nuova tassa       Image: Centione tasse         Image: Centione tasse repriserie una nuova tassa       Image: Centione tasse         Image: Centione tasse repriserie una nuova tassa       Image: Centione tasse         Image: Centione tasse repriserie una nuova tassa       Image: Centione tasse         Image: Centione tasse repriserie una nuova tassa       Image: Centione tasse         Image: Centione tasse repriserie tasse       Image: Centione tasse         Image: Centione tasse       Image: Centione tasse         Image: Centione tasse       Image: Centione tasse         Image: Centione tasse       Image: Centione tasse         Image: Centione tasse       Image: Centione tasse         Image: Centione tasse       Image: Centione tasse         Image: Centione tasse       Image: Centione tasse         Image: Centione tasse       Image: Centione tasse         Image: Centione tasse       Image: Centione tasse         Image: Centione tasse       Image: C                                                                                                    | stione Dati principale<br>nagrafica Gestione Esami I Gestione Tasse Fascicolo Allievo Sta                                                                                                    | Impe > Privacy                                        |                                                                                                    |                             |     |
| Deparazion de MAV\PagePA     Anno MAV\PagePA     Anno MAV\Pag      | iestione tasse per MAV\[UV(PagoPA)                                                                                                    | In verd<br>nuova tassa                                | e le tasse <u>già registrate</u> dal<br>ratorio<br>ita icona indica che puoi fare richie<br>di una tassa registrata | ısta di                     |     |
|                                                                                                    | Uperaziany do MAV/PagaiA<br>operaziany do MAV/PagaiA<br>operaziany do MAV/ | su Mssimo Importo<br>rto Importo versamento<br>475 20 | A/A: Scadenza N.<br>Versamento Versamento<br>20/2021 28/02/2021                                                     | nto versamento C.C.\Iban    | -   |
|                                                                                                    |                                                                                                    |                                                       |                                                                                                    |                             | *   |

7) Ora selezionate tutte le tasse da pagare fleggando il quadratino di selezione

| ©<br>← | SERVIZI ISIDA                                                                  | ATA - Servizi per gli : × H                                                                                                    | A) - Google Chrome                                                                                                    | _                                                                                                    | -                                                                                               | -                                                                                                    |                                                                                             | -                                                                                 | ×                                                               | D                                                                                       |                | → 0 <b>=</b> | 3  |
|--------|--------------------------------------------------------------------------------|----------------------------------------------------------------------------------------------------|----------------------------------------------------------------------------------------------------|----------------------------------------------------------------------------------------------------|-------------------------------------------------------------------------------------------------|----------------------------------------------------------------------------------------------------|---------------------------------------------------------------------------------------------|-----------------------------------------------------------------------------------|-----------------------------------------------------------------|-----------------------------------------------------------------------------------------|----------------|--------------|----|
|        | m ser                                                                          | vizi5.isidata.net/SSDidattic                                                                                                    | heCO/Allievi/Tasse/TasseMAV.as                                                                                                    | рх                                                                                                    |                                                                                                 |                                                                                                    |                                                                                             |                                                                                   |                                                                 |                                                                                         |                | 8-255        | 30 |
|        |                                                                                |                                                                                                    | 🥶 📖 Tasse pagabili co                                                                                                    | n procedu                                                                                                    | ra MAV\I                                                                                        | IUV(PagoP                                                                                                    | A)                                                                                          |                                                                                   |                                                                 |                                                                                         |                |              |    |
| Ges    | In quest<br>Per pi<br>prese<br>utilizz<br>Per st<br>MAV/<br>Sele<br>zione<br>V | a lata sono presenti le tasse<br>(i) tasse aventi alses (.C.V.Ib<br>inter en elle colorna Selectora:<br>al lunk (CREME VINCO DE<br>Algopta.<br>Algopta.<br>Algopta.<br>PACV/PagoPA<br>CRACV/PagoPA<br>CRACV/PagoPA<br>CRACV/PagoPA | pagabili mediante procedure MAVIL<br>aga é pasabile atempare un unico bu<br>la queto caso se le fasse hanno det<br>JUETTIMO FRE L'ASSE SELEZION<br>atéro ad una singula tassa citicare se<br>bille generare ancora 5 bollet<br>INTENZIONE: prima di ge<br>duste con si pisoti importi<br>TEVE fasse<br>PREPARATORIO CONTRIBUTO 2* | V(PagoPA).<br>initiation performance<br>a di scadenas da<br>a di scadenas da<br>di link <i>CREA</i> BOC<br>tini MAV\IUV<br>nerare un uniti<br>in quanto II bi<br>versamento<br>473 | I la somma i<br>liverse sarà<br>LLETTINO P<br>/(PagoPA<br>co bollettino gi<br>a/A:<br>2020/2021 | degli importi, a<br>stampata la m<br><i>ER QUESTA TA</i><br>) in attesa o<br>no controllare<br>enerato è incc<br>secontrollare<br>versamento<br>1 28/02/2021 | elezionande<br>eno recenti<br>SSA preser<br>li pagam<br>che siano<br>onvertibile<br>Versam. | ole col segn<br>e. Per il boli<br>ate nella col<br>ento.<br>eseleziona<br>versan. | e di spunta<br>ettino unico<br>onna<br>te le tasse<br>C.C.\1bun | i <mark>trate dal</mark><br>woi fare richiesta di<br>ta<br>to<br>Versamento versem<br>1 | ento           |              |    |
|        | e                                                                              |                                                                                                    |                                                                                                    | X                                                                                                    | 333                                                                                             |                                                                                                    |                                                                                             |                                                                                   |                                                                 | -                                                                                       | 「 × 内ome of an | 13:39        |    |

8) dopo aver selezionato tutte le tasse potete procedere con la generazione dello IUV cliccando su + GENERA UNICO BOLLETTINO PER LE TASSE SELEZIONATE

|         | Tasse pa                                              | gabili con MAV\IUV(Page                                                                             | oPA) - Google Chrome                                                                                                    |                                               | # 25                      |                                     | -                                     |                                       | × Aat  | AnBhCc      | Ansheron · A                    | 🐴 Trova +   |
|---------|-------------------------------------------------------|----------------------------------------------------------------------------------------------------|----------------------------------------------------------------------------------------------------|-----------------------------------------------|---------------------------|-------------------------------------|---------------------------------------|---------------------------------------|--------|-------------|---------------------------------|-------------|
| Incolla | 📾 serviz                                              | ti <b>5.isidata.net</b> /SSDidat                                                                    | tticheCO/Allievi/Tasse/TasseMAV.as                                                                                          | рх                                            |                           |                                     |                                       |                                       | Titolo | Sottotitolo | Enfasi deli + Cambia<br>stili + | Cao Sostitu |
| -       |                                                       |                                                                                                    | 😁 🚞 Tasse pagabili co                                                                                                    | n procedura                                   |                           | UV(PagoP                            | A)                                    |                                       |        |             | 9                               | Modific     |
|         | In questa                                             | lista sono presenti le tas                                                                          | se pagabili mediante procedura MAV\II                                                                                       | JV(PagoPA).                                   |                           |                                     |                                       |                                       |        |             |                                 |             |
|         | <ul> <li>Per più<br/>present<br/>utilizzar</li> </ul> | tasse aventi <u>stesso C.C.</u><br>e nella colonna <i>Selezion</i><br>e il link <i>GENERA UNICO</i> | <u>Uban</u> è possibile stampare un unico bo<br>a. In questo caso se le tasse hanno dat<br>BOLLETTINO PER LE TASSE SELEZION | llettino .pdf con<br>a di scadenza di<br>ATE. | la somma<br>verse sarà    | degli importi, si<br>stampata la mi | lezionandole col<br>no recente. Per i | segno di spunta<br>I bollettino unico |        |             |                                 |             |
|         | Per star     MAV\Pa                                   | npare un bollettino .pdf<br>goPA.                                                                   | relativo ad una singola tassa cliccare s                                                                                    | al link CREA BOL                              | LETTINO P                 | ER QUESTA TA                        | SSA presente nell                     | a colonna                             |        |             |                                 |             |
|         | 6                                                     | Attenzione: è pos                                                                                   | ssibile generare ancora 5 bollet                                                                                            | tini MAV\IUV                                  | (PagoPA                   | ) in attesa d                       | pagamento.                            |                                       |        |             |                                 |             |
|         |                                                       |                                                                                                    |                                                                                                    |                                               |                           |                                     |                                       |                                       |        |             |                                 |             |
|         | + GENER                                               | RA UNICO BOLLETTINO PE<br>SSE SELEZIONATE                                                           | R ATTENZIONE: prima di ge<br>giuste con i giusti importi                                                                    | in quanto il bo                               | o bollettii<br>Ilettino g | o controllare<br>merato è inco      | che siano selez<br>nvertibile.        | ionate le tasse                       |        |             |                                 |             |
|         | Sele                                                  | MAV\PagoPA                                                                                          |                                                                                                    | Imp.<br>versamento                            |                           | Scadenza<br>versamento              | N° Dat<br>Versam, versa               | a C.C.\Iban I                         |        |             |                                 |             |
|         |                                                       | CREA BOLLETTINO PER                                                                                 | PREPARATORIO CONTRIBUTO 2*                                                                                                  | 475                                           | 2020/202                  | 28/02/2021                          |                                       |                                       |        |             |                                 |             |
|         |                                                       |                                                                                                    |                                                                                                    |                                               |                           |                                     |                                       |                                       |        |             |                                 |             |
|         |                                                       |                                                                                                    |                                                                                                    |                                               |                           |                                     |                                       |                                       |        |             |                                 |             |
|         |                                                       |                                                                                                    |                                                                                                    |                                               |                           |                                     |                                       |                                       |        |             |                                 |             |
|         |                                                       |                                                                                                    |                                                                                                    |                                               |                           |                                     |                                       |                                       |        |             |                                 |             |
|         |                                                       |                                                                                                    |                                                                                                    |                                               |                           |                                     |                                       |                                       |        |             |                                 |             |
|         |                                                       |                                                                                                    |                                                                                                    |                                               |                           |                                     |                                       |                                       |        |             |                                 |             |
|         |                                                       |                                                                                                    |                                                                                                    |                                               |                           |                                     |                                       |                                       | ~      |             |                                 |             |
|         |                                                       |                                                                                                    |                                                                                                    |                                               |                           |                                     |                                       |                                       |        |             |                                 |             |
|         |                                                       |                                                                                                    |                                                                                                    |                                               |                           |                                     |                                       |                                       |        |             |                                 |             |

9) lo IUV generato lo trovate nella schermata delle tasse e aprendo il pdf potrete procedere al pagamento di quanto dovuto

| <ul> <li>SERVIZI ISIDA</li> <li>← → C</li> </ul> | ITA - Servizi p | ergli × +                                       | datticheCO/Allievi/Tasse/Tasse.asp: | 4 m                   |                                  | -                           | 0 x                   | 1                                                          | 1.000                                                       | 8                               | Ø ×                |             | → <b>○</b> × |
|--------------------------------------------------|-----------------|-------------------------------------------------|-------------------------------------|-----------------------|----------------------------------|-----------------------------|-----------------------|------------------------------------------------------------|-------------------------------------------------------------|---------------------------------|--------------------|-------------|--------------|
|                                                  | data SE         | ERVIZI PER (                                    | GLI STUDENTI - Data odier           | 'na: 29/              | 01/2021                          | 09:21:15                    |                       |                                                            |                                                             |                                 | 28                 | -58 Z (5    | 8-21JP       |
| Gestione Da                                      | ti princij      | pale                                            |                                     |                       |                                  |                             |                       |                                                            |                                                             |                                 |                    |             |              |
| Anagrafica                                       | Gestion         | e Esami 🕨 🛛 🛛                                   | Gestione Tasse Controllo            | Crediti               | Fascico                          | olo Alliev                  | o Stampe              | Privac                                                     | av 🛛                                                        |                                 |                    |             |              |
| Gestione ta                                      | isse per M.     | AV\IUV(PagoP<br>LEZIONE TASSE<br>AV\IUV(PagoPA) | A) ① In grigio le<br>• Clicca pe    | richiest<br>er inseri | te di <u>nuove</u><br>re una nuc | <u>e tasse</u><br>ova tassa | In v<br>Cons<br>Mod   | erde le tass<br>ervatorio<br>juesta icona<br>fica di una t | se <u>glà registra</u><br>indica che puc<br>assa registrata | ate dal<br>vi fare richiesta di |                    |             | *<br>*       |
| Operazioni                                       | Allegato        | MAV\PagoPA                                      | Tipo tassa                          | ISEE/U                | Perc. su<br>Importo              | Mssimo<br>Importo           | Importo<br>versamento | A/A:                                                       | Scadenza<br>versamento                                      | N. Versamento                   | Data<br>versamento | c.          | -            |
|                                                  |                 | <b>a</b>                                        | CONTRIBUTO SCOLASTICO TRIE          |                       |                                  |                             | 650                   | 2020/2021                                                  | 28/02/2021                                                  |                                 |                    | IT23N052161 |              |
| 1                                                | Q,              |                                                 | ESAME D'AMMISSIONE                  |                       |                                  |                             | 50                    | 2019/2020                                                  | 05/09/2019                                                  |                                 | 26/08/2019         | 11570223    |              |
| Ľ                                                | Q,              |                                                 | MARCA DA BOLLO                      |                       |                                  |                             | 16                    | 2019/2020                                                  | 05/09/2019                                                  |                                 | 01/07/2019         |             |              |
| Ľ                                                | <u></u>         |                                                 | CONTRIBUTO SCOLASTICO TRIE          |                       |                                  |                             | 650                   | 2019/2020                                                  |                                                             |                                 | 22/10/2019         | 11570223    |              |
| 4                                                |                 |                                                 | CONTRIBUTO SCOLASTICO TRIE          |                       |                                  |                             | 650                   | 2019/2020                                                  |                                                             |                                 | 22/10/2019         | 11570223    |              |
| 4                                                |                 |                                                 | DIRITTO ALLO STUDIO                 |                       |                                  |                             | 140                   | 2019/2020                                                  |                                                             |                                 | 22/10/2019         | 11570223    |              |
| 1                                                | 0               |                                                 | MARCA DA BOLLO                      |                       |                                  |                             | 16                    | 2019/2020                                                  |                                                             | 01171192653928                  | 22/10/2019         |             |              |
| 4                                                |                 |                                                 |                                     |                       |                                  |                             |                       |                                                            |                                                             |                                 |                    | ÷           |              |
|                                                  |                 |                                                 |                                     |                       |                                  |                             |                       |                                                            |                                                             |                                 |                    |             |              |
|                                                  |                 |                                                 |                                     |                       |                                  |                             |                       |                                                            |                                                             |                                 |                    |             |              |

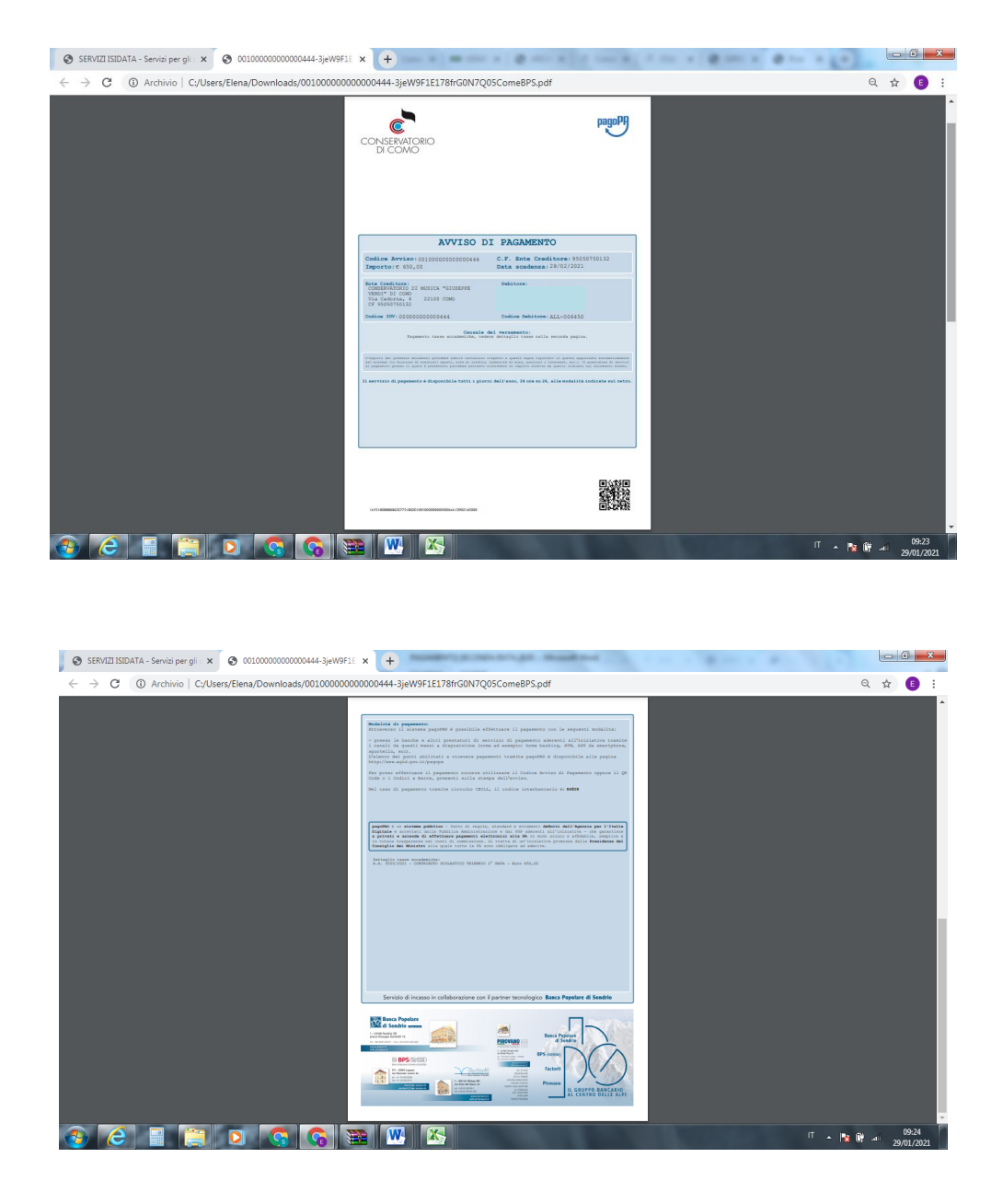

Potete contattare la Segreteria ai seguenti indirizzi email

info.accademici@conservatoriocomo.it CORSI ACCADEMICI, GIOVANI TALENTI, 24CFA, CORSI LIBERI propedeutici@conservatoriocomo.it CORSI PROPEDEUTICI, PREPARATORI, PRE-ACCADEMICI E V.O.